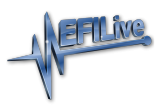

Knowledgebase > V8 Scan and Tune Software > Pass-Thru Data Logging

## Pass-Thru Data Logging

EFILive Support - 2021-07-14 - Comments (0) - V8 Scan and Tune Software

Follow these steps to log the selected controller using EFILive V8 Scan and Tune software.

- 1. Open the EFILive V8 Scan and Tune application.
- 2. Connect your FlashScan/AutoCal device to your PC and vehicle.
- Select an existing Dashboard configuration either by using the [Open Dash] button or using the Dashboard drop down, or configure after making controller and PID selections.
- 4. Navigate to the **[F2: Scan] -> [F2: PIDs]** menu option.
- 5. In the **Engine** and/or **Transmission** field use the drop down list to select the correct controller type or use **Auto Detect**.
- Drag PID selections from the Available PIDs window into the Selected PIDs window.

|            | _                     |                                 |           |                |         |       |             |                            |                              |             |      |   |    |
|------------|-----------------------|---------------------------------|-----------|----------------|---------|-------|-------------|----------------------------|------------------------------|-------------|------|---|----|
| K F2: PIDs |                       |                                 |           | Available PIDs |         |       |             |                            |                              |             |      |   |    |
|            | Engine: CN            | ME CM2350B Cummins Diesel EC    | м 🔫       | Auto           |         | Name  | Description | Units                      | Group                        | Source      |      |   |    |
| F3: Data   | Transmission:         |                                 | <b>.</b>  |                | 0       | 🖉 Det | ect         | > 🔛 EDA 1                  | Enhanced Data Acquisition 1  |             |      |   |    |
|            |                       | Coloritoria DID                 | -         |                |         |       |             | > 🥵 Generic 1              | General                      |             |      |   |    |
| F4: Charts |                       | rs                              |           |                |         |       | > Generic 2 | Pressures and Temperatures |                              |             |      |   |    |
|            | Name                  | Description                     | Units     | Group          | Source  |       | 0           | > Generic 3                | Engine Conditions            |             |      |   |    |
| EFL Gaugas | MAININJD_F            | Main Injection Time             | us        | EDA 1          | ECM     | ^     |             | > S Trans 2                | 69PEE Transmission Data 1    |             |      |   |    |
| Po: Gauges | PILINU1Q_F            | Pilot 1 Fuel Quantity           | mm3       | EDA 1          | ECM     |       | 9           | > Trans 2                  | 69PEE Transmission Data 2    |             |      |   |    |
|            | PILINJ2Q_F            | Pilot 2 Fuel Quantity           | mm3       | EDA 1          | ECM     |       | 0           | > Trans J                  | 69PEE Transmission Data 4    |             |      |   |    |
| F6: Maps   | 💊 MAININJQ_F          | Main Injection Fuel Qua         | mm3       | EDA 1          | ECM     |       | O           | > S Trane 5                | 69PEE Transmission Data 5    |             |      |   |    |
|            | POSTINJ1Q_F           | F Post 1 Fuel Quantity          | mm3       | EDA 1          | ECM     |       | $\bigcirc$  | > Trans 5                  | 69PEE Transmission Data 6    |             |      |   |    |
| 7 F7: DVT  | POSTINJ2Q_F           | F Post 2 Fuel Quantity          | mm3       | EDA 1          | ECM     |       | 0           | > S Trans 7                | 69PEE Transmission Data 7    |             |      |   |    |
|            | POSTINU3Q_F           | F Post 3 Fuel Quantity          | mm3       | EDA 1          | ECM     |       | <b>4</b>    | > Trans 9                  | 69PEE Transmission Data 9    |             |      |   |    |
|            | POSTINJ4Q_F           | F Post 4 Fuel Quantity          | mm3       | EDA 1          | ECM     |       | •           | > Colculated               | Colculated BIDs              |             |      |   |    |
|            | AIRDENH_F             | Altitude Adjust Table Se        |           | EDA 1          | ECM     |       |             | > Calculated               | Culculated Pilos             |             |      |   |    |
|            | AIRDENL_F             | Altitude Adjust Table Se        |           | EDA 1          | ECM     |       |             | > S Digital                | External Digital/Corial DDc  |             |      |   |    |
|            | > AIRDENSC_F          | Altitude Tables Active          |           | EDA 1          | ECM     |       |             | > Digital                  | External Digital/Senal PIDS  |             |      |   |    |
|            | CMPDENS_F             | Compressor Inlet Density        | kg/m3     | EDA 1          | ECM     |       |             |                            | Mainine Dyno Pibs            |             |      |   |    |
|            | PILINUIT_F            | Pilot Timing                    | •         | EDA 1          | ECM     |       |             |                            | rieece Performance XDL PIDS  |             |      |   |    |
|            | MAININJT_F            | Main Injection Timing           | •         | EDA 1          | ECM     |       |             |                            | fleece Performance XDL2 PIDs |             |      |   |    |
|            | POSTINUIT_F           | <ul> <li>Post Timing</li> </ul> | ۰         | EDA 1          | ECM     |       |             | > W FPEZ                   | Heece Performance 010 PIDs   |             |      |   |    |
|            | MAF_CM_F              | MAF Flow                        | g/s       | EDA 1          | ECM     |       |             |                            |                              |             |      |   |    |
|            | TURBOSPD_F            | Turbo Speed                     | rpm       | EDA 1          | ECM     |       |             |                            |                              |             |      |   |    |
|            | OPFSOOT_F             | DPF Soot Level                  | q         | EDA 1          | ECM     |       |             |                            |                              |             |      |   |    |
|            | S FPD F               | Fuel Pressure Desired           | MPa       | EDA 1          | ECM     |       |             |                            |                              |             |      |   |    |
|            | S FPA F               | Fuel Pressure Actual            | MPa       | EDA 1          | ECM     |       |             |                            |                              |             |      |   |    |
|            | FRCURR_F              | Fuel Pressure Reg Current       | А         | EDA 1          | ECM     |       |             |                            |                              |             |      |   |    |
|            | ENGTRST F             | Engine Torque Control           |           | EDA 1          | ECM     |       |             |                            |                              |             |      |   |    |
|            | ENGTRQD_F             | Engine Torque Desired           | Nm        | EDA 1          | ECM     |       |             |                            |                              |             |      |   |    |
|            | S ENGTROA F           | Engine Torgue Actual            | Nm        | EDA 1          | ECM     |       |             |                            |                              |             |      |   |    |
|            | S RPM F               | RPM                             | rpm       | EDA 1          | ECM     |       |             |                            |                              |             |      |   |    |
|            | STP_F                 | Pedal Position                  | %         | EDA 1          | ECM     |       |             |                            |                              |             |      |   |    |
|            | S INTTHR F            | Intake Throttle Position        | %         | EDA 1          | ECM     |       |             |                            |                              |             |      |   |    |
|            | TURBODPOS_            | F VGT Desired Position          | 96        | EDA 1          | ECM     |       |             |                            |                              |             |      |   |    |
|            | TURBOAPOS             | F VGT Actual Position           | %         | EDA 1          | ECM     |       |             |                            |                              |             |      |   |    |
|            | S EGRPOS F            | EGR Position                    | 96        | EDA 1          | ECM     | ×     |             | 0                          |                              |             |      |   |    |
|            | <                     |                                 |           |                |         | >     |             | Search for PIDs:           |                              |             |      |   |    |
|            | Channel Allocation pe | er Module:                      |           |                |         |       |             | Channels: Any V Gr         | oup: All 🗸 🤡                 | Clear       |      |   |    |
|            | CME                   | 81 of 128 mans                  | ere used. |                |         |       |             | Search:                    |                              |             |      |   | _  |
|            | Engine CME            | 00000000                        |           | Tran           | mission |       |             |                            | 0000000                      |             |      |   |    |
|            |                       |                                 | 1         |                |         |       | -           | Dashboard:                 | Se                           | arch/Filter | PID: |   |    |
|            | -                     |                                 |           |                | Open    |       |             | oave _                     |                              | 1. A P      |      | 1 | 41 |

7. For GM and Cummins HD, PIDs should be validated using the Validate option to ensure only valid PIDs are logged.

| 🙊 EFILive Scan Tool [Unti | itled.pld]                                                                                                    |                                                                                                    |                                                                                                    |                                                                                                    |                                                                    |        |                                                                                                    |                                                                                                    |                                                                                               |                                                                                                    |                                                    | - |            | × |  |
|---------------------------|----------------------------------------------------------------------------------------------------|----------------------------------------------------------------------------------------------------|----------------------------------------------------------------------------------------------------|----------------------------------------------------------------------------------------------------|--------------------------------------------------------------------|--------|----------------------------------------------------------------------------------------------------|----------------------------------------------------------------------------------------------------|-----------------------------------------------------------------------------------------------|----------------------------------------------------------------------------------------------------|----------------------------------------------------|---|------------|---|--|
| K F2: PIDs                | Selected Controller(s)                                                                                                    |                                                                                                    |                                                                                                    |                                                                                                    |                                                                    |        | Available PIDs                                                                                                    |                                                                                                    |                                                                                               |                                                                                                    |                                                    |   |            |   |  |
|                           | Engine:                                                                                                    | E38 PFI ECM                                                                                                    | -                                                                                                    |                                                                                                    | Auto                                                               |        | Name                                                                                                    | Description                                                                                                    | Units                                                                                         | Group                                                                                                    | Source                                             |   |            |   |  |
| F3: Data                  | Transmission:                                                                                                    |                                                                                                    | <b>\</b>                                                                                                    |                                                                                                    | .9                                                                 | Detect | > SECM - Generic                                                                                                    | SAE Defined PIDs                                                                                                    |                                                                                               |                                                                                                    |                                                    |   |            |   |  |
|                           |                                                                                                    | Selected PIE                                                                                                    | )s                                                                                                    |                                                                                                    |                                                                    |        | > SECM - Enhanced<br>> SECM - Custom                                                                                                    | Manufacturer Defined PIDs<br>EFILive Defined PIDs                                                                                                    |                                                                                               |                                                                                                    |                                                    |   |            |   |  |
| F4: Charts                | Name                                                                                                    | Description                                                                                                    | Units                                                                                                    | Group                                                                                                    | Source                                                             | 0      | > 🤮 Calculated                                                                                                    | Calculated PIDs                                                                                                    |                                                                                               |                                                                                                    |                                                    |   |            |   |  |
| Sr: Gauges                | RPM     TF     P     P | Eggie PPM<br>Thorttle Postonn<br>Thorttle Postonn<br>Vehicle System Status<br>Vehicle System Status<br>Nethol 25 Sensor Voltau-<br>Heated 02 Sensor Voltau-<br>Heated 02 Sensor Voltau-<br>PTC That can be also that the<br>Short Tam Puel Tim<br>For The The Status Since DT -<br><br>Short Tam Puel Tim<br>For The The The Status<br>Short Tam Puel Tim<br>For The The The Status<br>Short Tam Puel Tim<br>For The The The Status<br>Short Tam Puel Tim<br>For The The The Status<br>Short Tam Puel Tim<br>For The The The Status<br>Cogo Sensor - Bank 1,<br>Organ Sensor - Bank 2,<br>Organ Sensor - Bank 2,<br>Distance Transmitted Sensor<br>System Vapor Pressure<br>Barometric Tressure | rpm<br>%<br>km/h<br>mV<br>mV<br>%<br>%<br>%<br>kPa<br>%<br>%<br>%<br>%<br>%<br>%<br>%<br>%<br>%<br>%<br>%<br>%<br>%<br>%<br>%<br>%<br>%<br>%<br>% | EGM<br>EGM<br>EG | ECM<br>ECM<br>ECM<br>ECM<br>ECM<br>ECM<br>ECM<br>ECM<br>ECM<br>ECM | *      | <ul> <li>Charles</li> <li>Digital</li> <li>Digital</li> <li>Diyno</li> <li>FFE</li> <li>FFE</li></ul> | External Analog PDBs<br>External Digital Senial PDDs<br>Mainline Dyno PDDs<br>Heace Performance: XDL2 PDBs<br>Heace Performance: XDL2 PDBs<br>Heace Performance: VDD PDDs<br>Heace Performance: VDD PDDs<br>PDDs<br>PDDs<br>PDDs<br>PDDs<br>PDDs Validate: cal<br>PDDs Validate: cal | date I<br>s: generic,<br>culated, e:<br>trollers, cl<br>ct the target<br>vid PIDs i<br>idated | PIDs<br>enhanced and custo<br>takes [Volidate] to valid<br>takes [Volidate] to valid<br>takes [Volidate] to | om PIDs.<br>PIDs.<br>dote oll PIDs.<br>to<br>stem. | • | ×          |   |  |
|                           | E38                                                                                                    | 66 of 112 chann                                                                                                    | <b>eis u</b> sed.                                                                                                    |                                                                                                    |                                                                    |        | Search:                                                                                                    |                                                                                                    |                                                                                               |                                                                                                    |                                                    |   |            |   |  |
|                           | Engine E88 12559930 Transmission 0000000 -<br>Casarchicitar Pth-                                                                                                    |                                                                                                    |                                                                                                    |                                                                                                    |                                                                    |        |                                                                                                    |                                                                                                    |                                                                                               |                                                                                                    |                                                    |   |            |   |  |
| 💁 🛉 😫                     | • 🦳 Open 🔻                                                                                                    | Save 💌 🎆                                                                                                    | Config                                                                                                    |                                                                                                    | Dash                                                               |        | Dash EFI_E38_Sample                                                                                                    | _Metric ~                                                                                                    |                                                                                               |                                                                                                    |                                                    | ~ | <b>3</b> a |   |  |

- Navigate to the [F3: Data], [F4: Charts], [F5: Gauges] or [F6: Maps] tab and configure your dashboard to arrange data displays where a dashboard has not already been selected.
- 9. Start the vehicle.
- Select either Record or Monitor from the [F3: Data], [F4: Charts], [F5: Gauges] or [F6: Maps] screens.
- 11. Select **Stop** to stop the data logging session.
- 12. Save the log.
- To replay the data log, navigate to the [F3: Data], [F4: Charts], [F5: Gauges] or [F6: Maps] tab and select the appropriate Playback buttons.

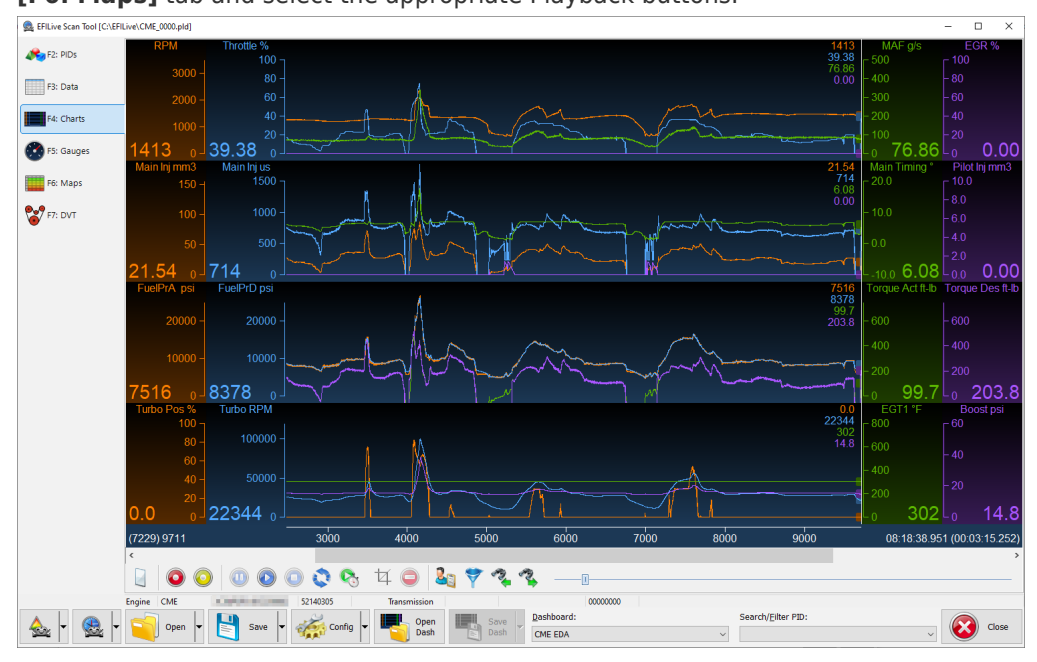

Related Content

- FlashScan V2 Data Logging
- V3 Data Logging
- AutoCal V2 Data Logging